## Assign email links to open in Gmail

First step is to set our email default to Google Chrome

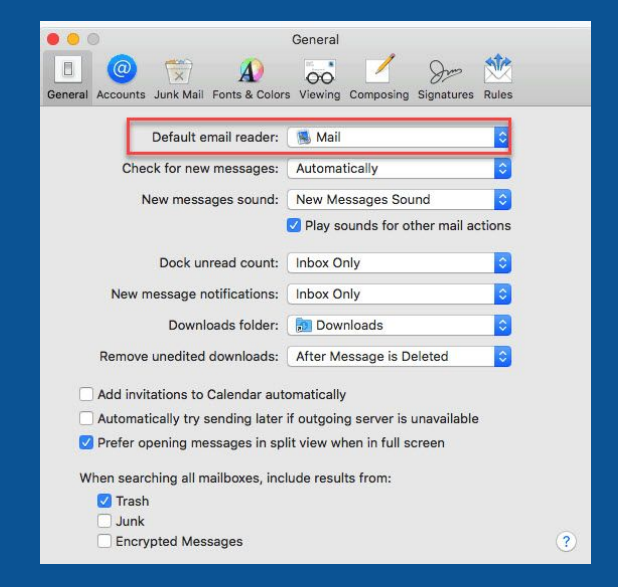

## MAC OSX

Open Mail,drop down to preferences, Change your default email to Google Chrome, close window.

The following set of instructions are the same for both operating systems, if you have any issues please feel free to submit a ticket and I will be more than happy to assist.

## Chrome Setup

| G longe x +        |                                 | - 0 X                                                                                                    |
|--------------------|---------------------------------|----------------------------------------------------------------------------------------------------|
| ♦ → C # geogle.rsm |                                 | 👄 ()                                                                                                    |
| About Store        |                                 | New 385. C01+7<br>New semiller C01-6<br>New incogets window C01-5107-10                                                                                                    |
|                    |                                 | Febry *<br>Devriceth Enriel<br>Rodorana *                                                                                                    |
|                    | Google                          | 2001 - 1020 - 111<br>7945 111<br>646 1114<br>166 1114<br>166 1114<br>166 1114<br>166 1114<br>166 1114<br>166 1114<br>167 1114<br>167 1114 |
|                    |                                 | integi                                                                                                    |
|                    | Geogle Search I'm Feeling Lyphy | Bat CH-1497-D                                                                                                    |
|                    |                                 |                                                                                                    |
| Admitting Dialass  |                                 | Physic Term Sellings                                                                                                    |

Now we are going to make sure we are signed into google chrome. Click the 3 dots at the top right of your chrome menu.

| G touge x G beringt                 | x +                                                                                                    | - a × |
|-------------------------------------|----------------------------------------------------------------------------------------------------|-------|
| ← → Cf @ Chrome   ifframe//settings |                                                                                                    | Ý 🖯 I |
| E Settings                          | Q, Beach orthogo                                                                                                    |       |
|                                     | People  Get Coogle omarts in Chrome byte is to set and personality directed and personality  Personality  Personality  Personality  Personality  Manage offer jargele |       |
|                                     | integrat properties and antimps                                                                                                    | •     |
|                                     | Approximite                                                                                                    |       |
|                                     | Themies<br>Open Oncome Web Stans                                                                                                    | Ø     |
|                                     | Dates instal in the                                                                                                    |       |

From the Settings menu, the first option you should see is Sign In. If you are already signed in with your personal email account then you will need to Sign Out.

- If it says Sign in, go ahead and sign in with your BDA account.

- If it shows you are signed in with a personal email, click Sign Out and sign in with your BDA account.

- If it shows you are already signed in with your BDA account you are good to move on to the next step.

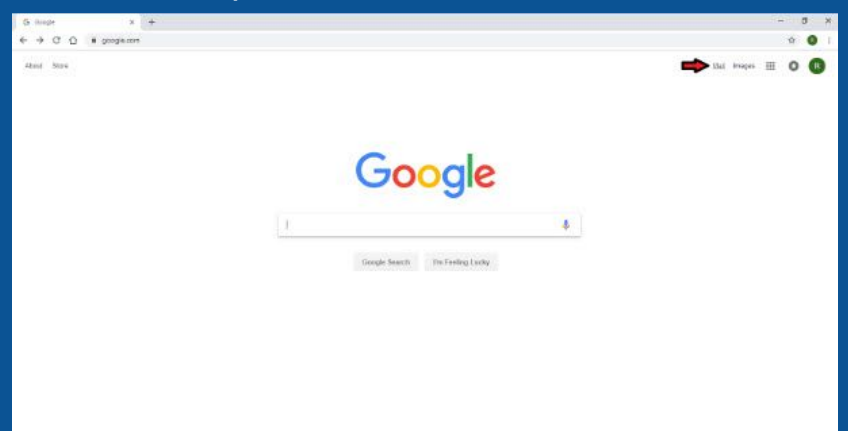

Now you will need to open Gmail. You can do this by opening a new tab and clicking on "mail"

| M Tet fest - otet roary@                                                                                   | x +                                          |                                           | - 0 ×                                           |
|----------------------------------------------------------------------------------------------------|----------------------------------------------|-------------------------------------------|-------------------------------------------------|
| ← → C ① # mailpo                                                                                           | ogia.com/mail/s/0/lisis-sam#lataijTest+Bench |                                           | 📫 🔿 🔿 🔿                                         |
| = M Gmail                                                                                                  | Q. Starthmail                                |                                           | Altow mel google.com to open all email *        |
| Company     Shots     Shots     Shots     Shots     Shots     Shots     Shots     The Beeth     V     Mate | 0- C 1                                       | There are no powersatives with the litted | das     con     spore     formage               |
|                                                                                                    | tiong 104 KT II II<br>Managa                 | Progen Parces<br>Prevent de Dooje         | taat second activity. It involves app<br>Detens |

Once Gmail is open, you should see a small diamond on the right of your address bar. Clicking on it will open a small window. Make sure "Allow" is selected and then click done.

Now your email will open in Gmail when you click any email link.